タブレット端末を自宅に持ち帰る児童の保護者へ

子どもがタブレット端末を持ち帰ります。しかし、インターネットは接続していない状態 になっています。そこで、自宅の Wifi とタブレット端末を接続する方法を解説します。 保護者の方に設定をお願いします。

## タブレット端末と自宅の Wifi をつなげるやり方

武川小学校

①ルーターの SSID とパスワードの確認をお願いします。

→SSID とパスワードは,Wifi ルーター本体の裏面などに記載されています。

★パスワードは、「暗号化キー」と書かれていますので、ご注意ください。

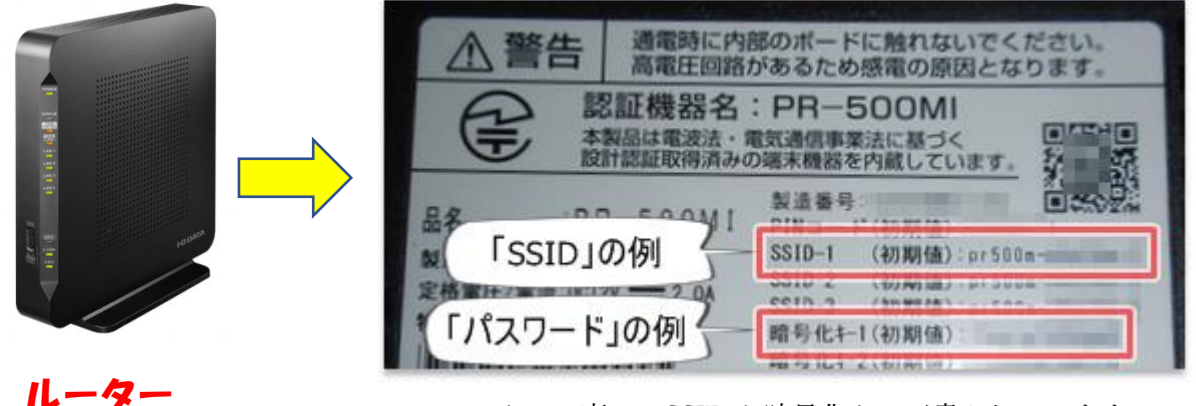

ルーターの裏に, SSID と暗号化キーが書かれています。

| ②子どもが持ち帰ったタブレット端末を起動します。                          |  |
|---------------------------------------------------|--|
| 起動時には,タブレット ID とパスワードを入れます。                       |  |
| → <mark>ID</mark> とパスワードは,ケースの表や,キーボードの裏にかかれています。 |  |
| 事前に準備をお願いします。                                     |  |

③右下の地球儀のマークをクリックします。

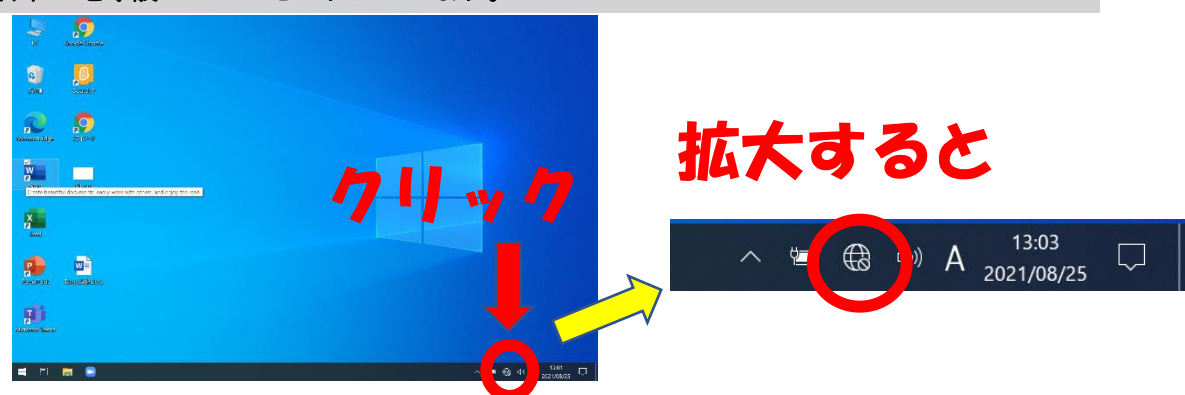

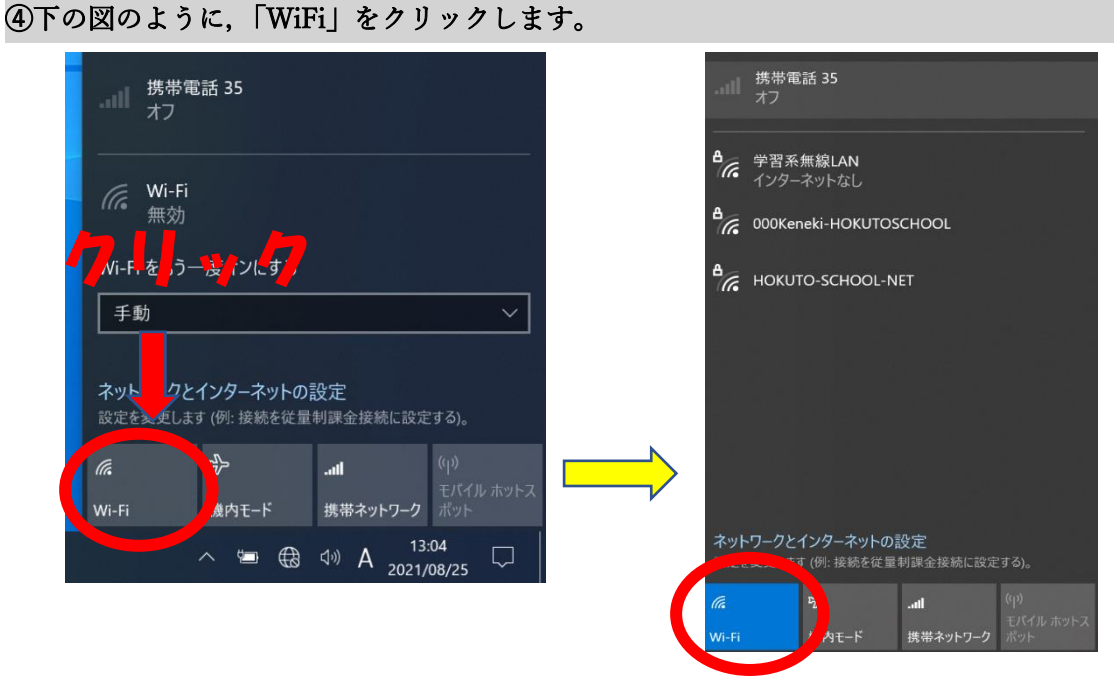

## クイックすると、青色にかわります。

## ⑤「Wifi」に接続する電波の SSID が出力されます。

ここで, ①に調べた SSID を選びます。(自宅のルーターに書かれているものです)

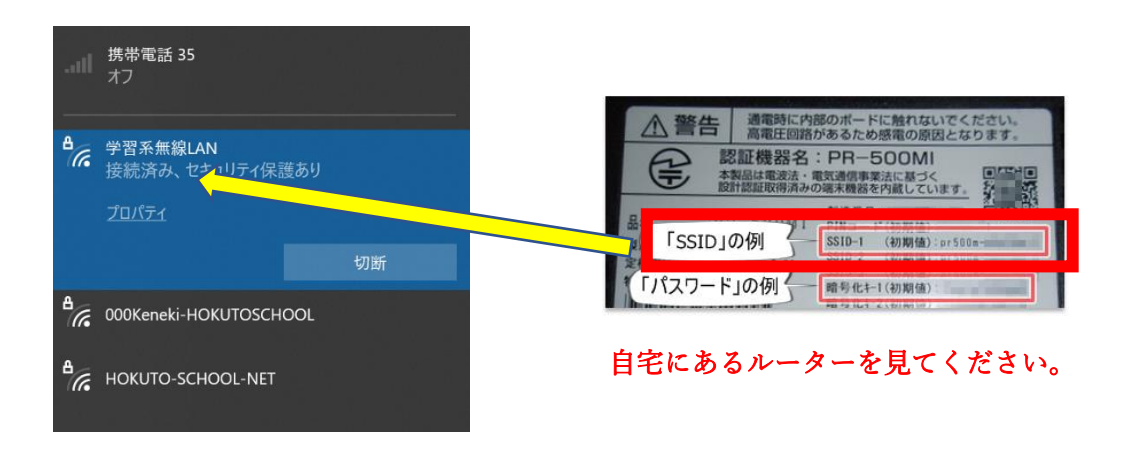

⑥このあとにパスワード(暗号化キー)を入れます。

(下の画像はイメージになります。)この画面とは違いますが,パスワード(暗号化キー) を入れて,「接続」をクリックしてください。

| pr500m-                                                            | ▲ 書告<br>高電圧回路があるため感電の原因となります。<br>認証機器名:PR-500MI |
|--------------------------------------------------------------------|-------------------------------------------------|
| <ul> <li>電波強度 強</li> <li>セキュリティ WPA2 PSK</li> <li>パスワード</li> </ul> |                                                 |
|                                                                    | 「パスワード」の例 - 離り化+1(初期値)                          |
| キャンセル ② 投続                                                         |                                                 |

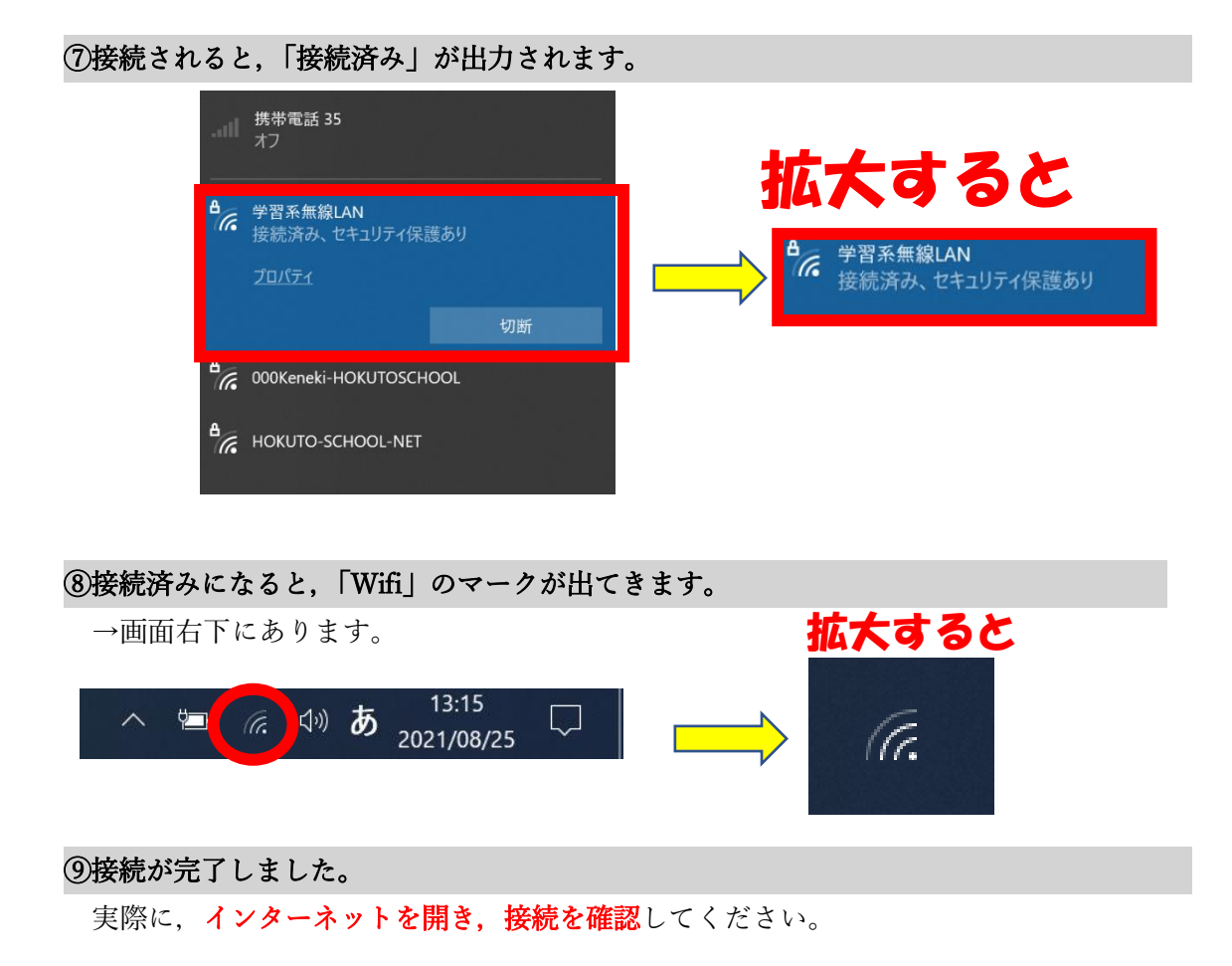